## Инструкция пользователя по оценке ГАУ РК «ЦКИ «Югор» на сайте bus.gov.ru

\*Оценить учреждение можно только при наличии зарегистрированной учётной записи на <u>портале Госуслуги</u> или Личного кабинета на сайте.

- 1. Перейдите по ссылке <u>https://bus.gov.ru/agency/234480</u> и дождитесь полной загрузки страницы.
- 2. После этого найдите в правой части экрана значок Госуслуг и нажмите на него:

|                                                                                             | Менео РЕЗУЛЬТАТЫ НЕЗА                                                                                                    | висимой оценки                                                          |                           | Коми 🗸     | 42     | 0                                 | Войти А                                                                                                    |                        |
|---------------------------------------------------------------------------------------------|----------------------------------------------------------------------------------------------------|-------------------------------------------------------------------------|---------------------------|------------|--------|-----------------------------------|----------------------------------------------------------------------------------------------------|------------------------|
|                                                                                             | od<br>An<br>(M)                                                                                                    | ФИЦИАЛЬНЫЙ САЙТ<br>ия размещения информации<br>учищипальных) учреждения | е о государственных<br>хх |            | 30     | 9                                 | Личный кабинет<br>Разнеции свяданий об<br>учреждении пли независника<br>чиния<br>Мой профиль<br>Отолакиваная обнальный п<br>отису учреждений, остран-<br>разрилятия понска в социбо<br>Поросулии<br>Публикация отлыкая о | ak<br>to<br>water<br>a |
| ГОСУДАРСТВЕННОЕ АВТОНОМНОЕ УЧРЕЖДЕНИЕ РЕСПУБЛИКИ КОМИ<br>"ЦЕНТР КУЛЬТУРНЫХ ИНИЦИАТИВ "ЮГОР" |                                                                                                    |                                                                         |                           |            |        |                                   |                                                                                                    |                        |
| Д                                                                                           | Дата публикации: 30.10.2019 💗 Посмотреть на карте                                                                                                    |                                                                         |                           |            |        |                                   |                                                                                                    |                        |
|                                                                                             | Бесплатњи услуги 🗙 🗙 🗙 👷 голоса Платњи услуги 🛧 🗙 🛧 🛣 голоса                                                                                             |                                                                         |                           |            |        | Оценить                           |                                                                                                    |                        |
| 1                                                                                           |                                                                                                    |                                                                         |                           | <b>e</b> 1 | ечатна | а форм                            | а сведений                                                                                                    |                        |
|                                                                                             | Общая информация                                                                                                    |                                                                         |                           |            |        |                                   |                                                                                                    |                        |
| 6                                                                                           | ) Общая информация                                                                                                    |                                                                         |                           |            |        |                                   |                                                                                                    |                        |
|                                                                                             | Наименование учреждения ГОСУДАРСТВЕННОЕ АВТОНОМНОЕ УЧРЕЖДЕНИЕ РЕСПУБЛИКИ КОМИ "ЦЕ<br>КОГОР", ИНН 1101486822, КЛП 110101001, ОКПО 90402110, ОГРН 11111010 |                                                                         |                           |            |        | НТР КУЛЬТУРНЫХ ИНИЦИАТИВ<br>01824 |                                                                                                    |                        |
|                                                                                             | Дата постановки на учет 01.04.2011                                                                                                    |                                                                         |                           |            |        |                                   |                                                                                                    |                        |
|                                                                                             | Сокращенное наименование                                                                                                    | LAN BK JIKN JOLOB.                                                      |                           |            |        |                                   |                                                                                                    |                        |

3. Откроется новая страница, где необходимо войти, используя логин и пароль от Вашей учётной записи «Госуслуг», а после разрешить авторизацию на сайте с Вашими данными.

- 4. После успешной авторизации произойдёт возврат на сайт bus.gov.ru
- 5. На данной странице сайта нажмите на кнопку «Оценить». Откроется список критериев, по которым предлагается оценить организацию по шкале от «Неудовлетворительно» до «Отлично».
- 6. Оцените работу учреждения по доступным критериям, кликнув левой кнопкой мыши по одной из оценок в каждой шкале.
- 7. Нажмите на кнопку «Оценить».
- 8. Если Вы хотите оставить отзыв, выберите раздел «Отзывы» в нижней части страницы <u>https://bus.gov.ru/agency/234480</u>. Нажмите на кнопку «Оставить отзыв».

Спасибо за Вашу оценку!